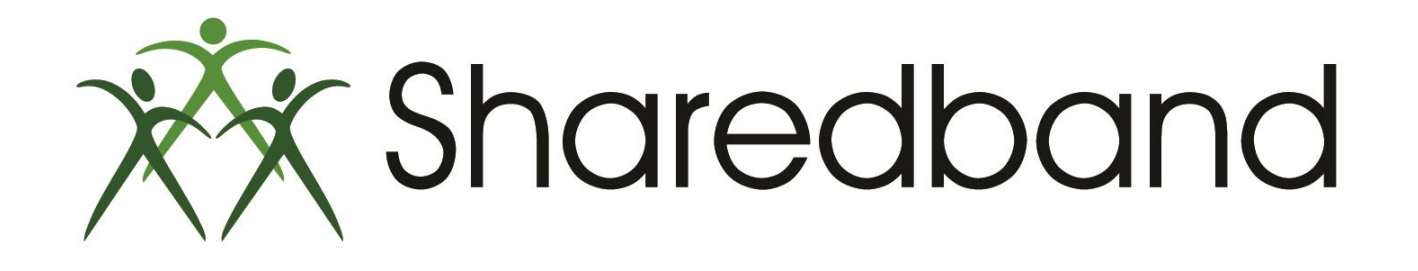

## **Portal Training for Resellers**

Part 11: Router reporting and line Speed

#### **Router Reporting**

>The buttons in the Reporting submenu show additional read-only information regarding the connections. These

are:

- ➤Line Health
- ➢Performance
- ➤Uptime Statistics
- ➤Usage Statistics
- ≻Event Logs

|                                 |                     |                |                      |                 |         | Sł     | nared | lban  | d Cu  | istomer Portal v2.32 (Earl of   | Shelburne)   |
|---------------------------------|---------------------|----------------|----------------------|-----------------|---------|--------|-------|-------|-------|---------------------------------|--------------|
| Shared<br>Faster Broad          | dband<br>band Today |                |                      |                 |         |        |       |       |       |                                 | 🕑 Log Out    |
|                                 | Home                | Status         | Configuration        | Support         | Adı     | nin    |       |       |       |                                 |              |
| Home   Status   Router Status - | 109.68.193.1        |                |                      |                 | _       | _      |       | _     | _     | 13:08 2                         | 21 July 2014 |
| Router                          | Ro                  | uter Stat      | us                   |                 |         |        |       |       |       |                                 |              |
| Status                          | Belo                | w is a list of | Sharedband route     | rs configured   | for you | ır sit | e alo | ng w  | ith a | an indication of its status. Yo | u are also   |
| Visibility                      | able                | to reboot th   | e router, view its u | sage statistics | and s   | ee w   | vhat  | hosts | are   | e attached and routing throug   | jh it.       |
| Auto Diagnose                   |                     |                |                      |                 | sn      | oot    | s     | ncy   | s     | 2                               |              |
| Reporting                       |                     |                |                      |                 | Stat    | Reb    | Deta  | Late  | Stat  | Hos                             |              |
| Line Health                     |                     |                |                      | Router 1        | ~       | 5      | (i)   |       | lin   |                                 |              |
| Performance                     |                     |                |                      | Poutor 2        |         | -      |       | 0     | lile  |                                 |              |
| Uptime Statistics               |                     |                |                      |                 | ~       | 3      | Ŷ     | 1     |       |                                 |              |
| Usage Statistics                |                     |                |                      | Virtual Route   | er      |        |       |       |       | <b></b>                         |              |
| Event Logs                      |                     |                |                      |                 |         |        |       |       |       |                                 |              |
| Line Speed                      |                     |                |                      |                 |         |        |       |       |       |                                 |              |
| Current                         |                     |                |                      |                 |         |        |       |       |       |                                 |              |
| Historic Graph                  |                     |                |                      |                 |         |        |       |       |       |                                 |              |
| Historic Table                  |                     |                |                      |                 |         |        |       |       |       |                                 |              |
|                                 |                     |                |                      |                 |         |        |       |       |       |                                 |              |

≻Line Health (shows disconnections, average line speeds, average latency etc..)

|                                   |                    |             |                |              | Share      | dband Cus | stomer Portal v | 2.32 (Earl of Shelburne |
|-----------------------------------|--------------------|-------------|----------------|--------------|------------|-----------|-----------------|-------------------------|
| Shared<br>Faster Broadt           | band<br>band Today |             |                |              |            |           |                 | 🕑 Log O                 |
|                                   | Home               | Status      | Configuration  | Support      | Admin      |           |                 |                         |
| Home   Status   Line Health - 109 | .68.193.1:         | _           |                |              |            |           |                 | 11:02 23 July 2014      |
| Router                            | Lin                | e Health    |                |              |            |           |                 |                         |
| Status                            |                    |             | Total          | Average Time | Average    | Average   | Average         |                         |
| Visibility                        | Kou                | ter Status  | Disconnections | Disconnected | Line Speed | Latency   | Loss            |                         |
| Auto Diagnose                     |                    | 1 Direct    |                |              |            | 94.22     | 53.56           |                         |
| Reporting                         |                    | 2 Direct    |                |              |            | 46.11     | 48.56           |                         |
| Line Health                       |                    |             |                |              |            |           |                 |                         |
| Performance                       | Rep                | orting Sn   | apshot         |              |            |           |                 |                         |
| Uptime Statistics                 | Disc               | onnection   | s : 1 DAY      |              |            |           |                 |                         |
| Usage Statistics                  | Line               | Conserved a |                |              |            |           |                 |                         |
| Event Logs                        | Ro                 | uter 1 : No | data           |              |            |           |                 |                         |
| Line Speed                        | Ro                 | uter 2 : No | data           |              |            |           |                 |                         |
| Current                           | Late               | ncv / Loss  | : 2 Hours      |              |            |           |                 |                         |
| Historic Graph                    | 2410               |             |                |              |            |           |                 |                         |
| Historic Table                    |                    |             |                |              |            |           |                 |                         |

➢ Performance (shows the last returned speed test result from the individual routers in addition to the average and maximum latency of the connections)

|                                 |                          |                          |               | Sh                                 | naredband Customer Portal v2.32 (Earl of Shelburne   |
|---------------------------------|--------------------------|--------------------------|---------------|------------------------------------|------------------------------------------------------|
| Shared<br>Faster Broad          | dband<br>band Today      |                          |               |                                    | 🕑 Log Ou                                             |
|                                 | Home Statu               | s Configuration          | Support       | Admin                              |                                                      |
| Home   Status   Performance - 1 | 09.68.193.1:welling 4.40 |                          |               |                                    | 11:14 23 July 2014                                   |
| Router                          | Performa                 | nce                      |               |                                    |                                                      |
| Status                          | Ban                      | dwidth (Kbps) Later      | ncy (ms)      |                                    |                                                      |
| Visibility                      | Line                     | p Down Aver              | age Max       | ISP                                |                                                      |
| Auto Diagnose                   | Line 1 75                | 5 5631 15.<br>3 6194 15. | 5 22.9 BT F   | Public Internet<br>Public Internet | t Service<br>t Service                               |
| Reporting                       | Last updated             | I: Some test results die | d not arrive  |                                    |                                                      |
| Line Health                     | This name sh             | ows the measured ha      | ndwidth later | ncy and relia                      | ability of each line in your Sharedband installation |
| Performance                     | Average and              | maximum latencies a      | re calculated | from the las                       | st 24 hours of data.                                 |
| Uptime Statistics               | If all the box           | es are green then your   | lines are ner | forming per                        | fectly. A couple of vellow backgrounds are no cause  |
| Usage Statistics                | for concern,             | but if any of the boxes  | are red then  | your line is                       | performing poorly.                                   |
| Event Logs                      |                          |                          |               |                                    |                                                      |
| Line Speed                      |                          |                          |               |                                    |                                                      |
| Current                         |                          |                          |               |                                    |                                                      |
| Historic Graph                  |                          |                          |               |                                    |                                                      |
| Historic Table                  |                          |                          |               |                                    |                                                      |

>Uptime Statistics (shows a bar graph for each connection indicating router/line disconnections and reconnections).

|                                   |                                   | Sharedba                          | ind Customer Portal v2.32 (Earl of Shelbu   |
|-----------------------------------|-----------------------------------|-----------------------------------|---------------------------------------------|
| Shared<br>Faster Broad            | band Today                        |                                   | 0 La                                        |
|                                   | Home Status Configuration         | Support Admin                     |                                             |
| Home   Status   Uptime Statistics | - 109.68.193.1.                   |                                   | 11:15 23 July 2                             |
| Router                            | Uptime Statistics                 |                                   |                                             |
| Status                            | Dav(s) X 7 X Gol                  |                                   |                                             |
| Visibility                        |                                   |                                   |                                             |
| Auto Diagnose                     | LINE 1                            | 99.95% UP TIME                    | TOTAL DOWNTIME (HH:MM:SS): 00:04:39 (0.05%) |
| Reporting                         |                                   |                                   |                                             |
| Line Health                       | 16/7 11:15:11                     | (99.94% DIRECT / 0.01% INDIRECT)  | 23/7 11:15:11                               |
| Performance                       |                                   | 99.95% UP TIME                    | TOTAL DOWNTIME (HH:MM:SS): 00:05:48 (0.06%) |
| Uptime Statistics                 | 16/7 11:15:12                     | (62.80% DIRECT / 37.15% INDIRECT) | 23/7 11:15:12                               |
| Usage Statistics                  | Red lines show when the line is a | down                              |                                             |
| Event Logs                        | Blue lines show an indirect conn  | ection                            |                                             |
| Line Speed                        |                                   |                                   |                                             |
| Current                           |                                   |                                   |                                             |
| Historic Graph                    |                                   |                                   |                                             |
| Historic Table                    |                                   |                                   |                                             |

© 2007-2014 Sharedband Ltd. All rights reserved.

If there are excessive red and blue lines indicating loss of connection within the graph (and they match up to the event logs) this is an indication of either a faulty xDSL micro filter or a possible connection fault. In the case of it being a connection fault, the underlying ISP will need to be contacted so that they can investigate further.

>Usage Statistics (graphs the average volume of data being consumed through the fully bonded Sharedband service (the same screen as the Virtual router Stats))

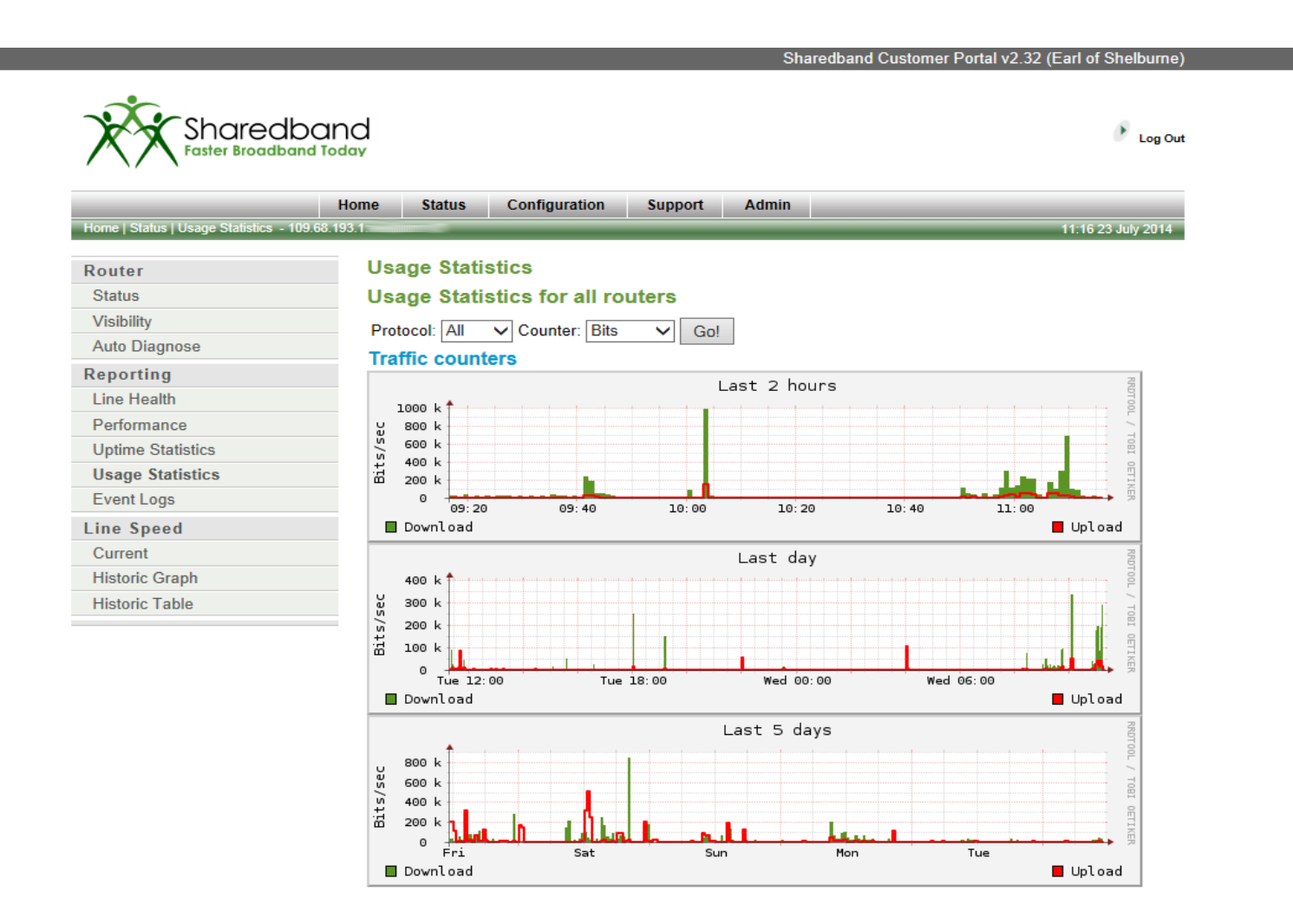

#### > Event Logs (shows connectivity events occurring on all Sharedband routers)

| Faster Broad                    | and Today                                                                                                    | 🔊 и             |
|---------------------------------|----------------------------------------------------------------------------------------------------|-----------------|
|                                 | Home Status Configuration Support Admin                                                                                |                 |
| Home   Status   Event Logs - 10 | .68.193.1                                                                                                    | 11:17 23 July 2 |
| Router                          | Event Logs                                                                                                    |                 |
| Status                          | 18-07-2014 18:26:57 Router 2 logged on indirectly                                                                      |                 |
| Visibility                      | 18-07-2014 18:27:06 Router 2 Disconnected                                                                              | ^               |
| Auto Diagnose                   | 18-07-2014 18:27:08 Router 2 logged on from 86.178.145.35<br>18-07-2014 18:27:09 Router 2 logged on from 86.178.145.35 | 5               |
| Poporting                       | 18-07-2014 20:32:32 Router 2 Disconnected                                                                              |                 |
| Line Health                     | 18-07-2014 20:32:32 Router 2 logged on indirectly                                                                      |                 |
|                                 | 18-07-2014 20:32:38 Router 2 Disconnected<br>18-07-2014 20:33:25 Router 2 logged on indirectly                         |                 |
| Performance                     | 18-07-2014 20:33:25 Router 2 logged on indirectly                                                                      |                 |
| Uptime Statistics               | 21-07-2014 10:55:28 Router 2 Shutdown Requested                                                                        |                 |
| Usage Statistics                | 21-07-2014 10:57:04 Router 2 logged on from 86.140.80.95                                                               |                 |
| EventLogs                       | 22-07-2014 10:12:53 Router 1 logged on indirectly                                                                      |                 |
| Event Logo                      | 22-07-2014 10:12:53 Router 1 logged on indirectly                                                                      |                 |
| Line Speed                      | 22-07-2014 10:12:59 Router 1 Disconnected                                                                              |                 |
| Current                         | 22-07-2014 10:13:01 Router 1 logged on from 86.169.113.10                                                              | 08              |
|                                 | 22-07-2014 10:13:01 Router 1 logged on from 86.169.113.10                                                              | 08 🗸            |

Charadhand Customer Destal v2.22 (East of Challs)

© 2007-2014 Sharedband Ltd. All rights reserved.

Event Logs can be used in conjunction with the Uptime Statistics screen to assess frequent connection disconnections. This can help troubleshoot issues with routers or lines.

### Line Speed

>Buttons in the Line Speed submenu show information about the individual connection speeds. These are:

\_ . . \_ \_ . . . . . . . .

➤Current

➢Historic Graph

➤Historic Table

|                                   |                    |                |                       |                  |              | S      | arec     | ibano | ı Cu  | stomer Po   | rtar vz.5  | oz (⊏ari o | n Sneiburne, |
|-----------------------------------|--------------------|----------------|-----------------------|------------------|--------------|--------|----------|-------|-------|-------------|------------|------------|--------------|
| Shared<br>Faster Broadt           | band<br>band Today |                |                       |                  |              |        |          |       |       |             |            |            | 🕑 Log Ou     |
|                                   | Home               | Status         | Configuration         | Support          | Adı          | min    |          |       |       |             |            |            |              |
| Home   Status   Router Status - 1 | 09.68.193.1:       |                |                       |                  | _            |        |          |       | _     |             |            | 13:08      | 21 July 2014 |
| Router                            | Rou                | uter Stat      | us                    |                  |              |        |          |       |       |             |            |            |              |
| Status                            | Belo               | w is a list of | Sharedband route      | ers configured f | or you       | ur sit | e alo    | ng w  | ith a | n indicatio | n of its s | status. Y  | ou are also  |
| Visibility                        | able               | to reboot th   | ie router, view its u | sage statistics  | and s        | ee w   | /hat     | hosts | are   | attached a  | and rout   | ing throu  | igh it.      |
| Auto Diagnose                     |                    |                |                       |                  | SI           | oot    | s        | ncy   | s     | <u>80</u>   |            |            |              |
| Reporting                         |                    |                |                       |                  | Stat         | Reb    | Deta     | ate   | Stat  | Host        |            |            |              |
| Line Health                       |                    |                |                       | Router 1         | ~            | 5      | <b>D</b> |       | lin   |             |            |            |              |
| Performance                       |                    |                |                       | Deuter 2         |              | 5      | *        | 0     | 10.0  |             |            |            |              |
| Uptime Statistics                 |                    |                |                       | Router Z         | $\checkmark$ | 3      | ψ        | 1     |       |             |            |            |              |
| Usage Statistics                  |                    |                |                       | Virtual Route    | r            |        |          |       | 1h    |             |            |            |              |
| Event Logs                        |                    |                |                       |                  |              |        |          |       |       |             |            |            |              |
| Line Speed                        |                    |                |                       |                  |              |        |          |       |       |             |            |            |              |
| Current                           |                    |                |                       |                  |              |        |          |       |       |             |            |            |              |
| Historic Graph                    |                    |                |                       |                  |              |        |          |       |       |             |            |            |              |
| Historic Table                    |                    |                |                       |                  |              |        |          |       |       |             |            |            |              |

Current (shows the last returned speed test result from the individual routers and also indicates if the most recent tests did not return a result)

|                                  | Sharedband Customer Portal v2.32 (Earl of Shelbu<br>dband<br>dband Today                                        |
|----------------------------------|----------------------------------------------------------------------------------------------------|
| / \/ \                           | Home Status Configuration Support Admin                                                                         |
| Home   Status   Current Line Per | rformance Results - 109.68.193.1: 11:17 23 July 20                                                              |
| Router                           | Current Line Performance Results                                                                                |
| Status                           | Bandwidth (Khos)                                                                                                |
| Visibility                       | Line Down                                                                                                    |
| Auto Diagnose                    | Line 1 755 5631                                                                                                 |
| Reporting                        | Line 2 773 6194                                                                                                 |
| Line Health                      | Start Time: 18-Jul-2014 17:05:56                                                                                |
| Performance                      | End Time: Some test results did not arrive                                                                      |
| Uptime Statistics                |                                                                                                    |
| Usage Statistics                 | Test Now                                                                                                    |
| Event Logs                       | Set up to run automatically                                                                                     |
| Line Speed                       | This table shows the meet recent set of handwidth results and the paried of time over which they were taken     |
| Current                          | Greyed out line details mean the line is currently being tested, or is off-line. Speed tests can be run on-dema |
| Historic Graph                   | by clicking the 'test now' button, or scheduled by clicking 'set up to run automatically'.                      |
| Historic Table                   |                                                                                                    |

© 2007-2014 Sharedband Ltd. All rights reserved.

By default these speed tests will run every 4 hours however you can press the 'Test Now' button to run an immediate speed test. The results of all speed tests are archived under the Historic Table screen.
You do not normally need to press the 'Set up Automatically' button as speed testing is enabled by default

> Historic Graph (graphs the speed test measurements that have been recorded in the Historic Table)

|                                 |                      |           |                 |         | Sharedbar | nd Customer Portal v2.32 (Earl of Shelburne) |
|---------------------------------|----------------------|-----------|-----------------|---------|-----------|----------------------------------------------|
| Shared<br>Faster Broad          | dband<br>Iband Today |           |                 |         |           | Log Out                                      |
|                                 | Home                 | Status    | Configuration   | Support | Admin     |                                              |
| Home   Status   Speed Test Grap | oh - 109.68.193.1.   | -         |                 |         |           | 12:53 23 July 2014                           |
| Router                          | Spe                  | eed Test  | Graph           |         |           |                                              |
| Status                          | Dav                  | rs: 7 ∨ R | outers: All 🗸 🖸 |         |           |                                              |
| Visibility                      | Suj                  | 0.        |                 |         |           |                                              |
| Auto Diagnose                   |                      |           |                 |         |           |                                              |
| Reporting                       |                      |           |                 |         |           |                                              |
| Line Health                     |                      |           |                 |         |           |                                              |
| Performance                     |                      |           |                 |         |           |                                              |
| Uptime Statistics               |                      |           |                 |         |           |                                              |
| Usage Statistics                |                      |           |                 |         |           |                                              |
| Event Logs                      |                      |           |                 |         |           |                                              |
| Line Speed                      |                      |           |                 |         |           |                                              |
| Current                         |                      |           |                 |         |           |                                              |
| Historic Graph                  |                      |           |                 |         |           |                                              |
| Historic Table                  |                      |           |                 |         |           |                                              |

© 2007-2014 Sharedband Ltd. All rights reserved.

NB: The Speed Test graph may not show (as in the above example) depending on the web browser or the web extensions/add-on's you have installed/enabled

> Historic Table (shows a table of archived speed tests that have been measured over the previous 30 days)

|                                  | _                    |               |                        |                | Sha         | aredband Customer Portal v2.32 (Earl of Shelburne) |
|----------------------------------|----------------------|---------------|------------------------|----------------|-------------|----------------------------------------------------|
| Shared<br>Faster Broad           | dband<br>Iband Today |               |                        |                |             | 🗨 Log Out                                          |
|                                  | Home                 | Status        | Configuration          | Support        | Admin       |                                                    |
| Home   Status   Historic Speed T | ests - 109.68.193.1: |               |                        |                |             | 12:57 23 July 2014                                 |
| Router                           | Hist                 | toric Spe     | ed Tests               |                |             |                                                    |
| Status                           | Davs                 | s: 7 🗸 Re     | outers: All 🗸 Go       | 1              |             |                                                    |
| Visibility                       |                      |               |                        |                |             |                                                    |
| Auto Diagnose                    | The t                | able below    | shows historic line    | speed tests fo | r the chose | en router(s) and over the selected time period     |
| Reporting                        |                      |               |                        |                |             |                                                    |
| Line Health                      | Da                   | te Ro<br>Up   | uter1 Rout<br>Down UpE | er 2<br>Jown   |             |                                                    |
| Performance                      | Spee                 | dtest has not | been run within last ' | 7 day(s).      |             |                                                    |
| Uptime Statistics                | oper                 |               |                        |                |             |                                                    |
| Usage Statistics                 |                      |               |                        |                |             |                                                    |
| Event Logs                       |                      |               |                        |                |             |                                                    |
| Line Speed                       |                      |               |                        |                |             |                                                    |
| Current                          |                      |               |                        |                |             |                                                    |
| Historic Graph                   |                      |               |                        |                |             |                                                    |
| 10 A 1 T 11                      |                      |               |                        |                |             |                                                    |

© 2007-2014 Sharedband Ltd. All rights reserved.

This is a good screen to check for evidence of connection fluctuations. The Sharedband solution requires stable connections to bond effectively.

➢ If one of the connection 's speed becomes erratic but remains online this will cause capacity degradation. As our service is a true bonded solution not a load balanced solution if a line destabilises and data cannot transit in an orderly and timely fashion, capacity will suffer from data retransmission delays.

NB: As the account displayed in the above example image has not run any tests yet, there are no results tabled.

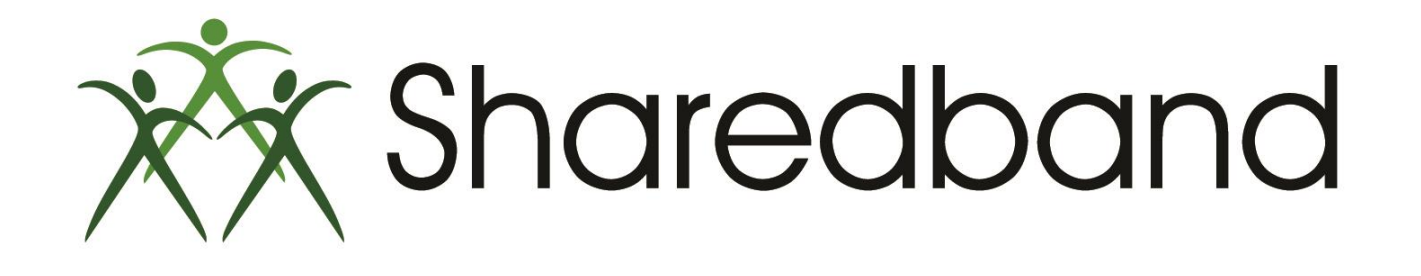

# **Portal Training for Resellers**

### Thank you for viewing

If you have any questions please visit our knowledgebase at <u>http://support.sharedband.com/kb</u> or contact our support department by ticket or phone